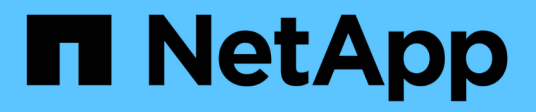

# Software konfigurieren

Cluster and storage switches

NetApp April 25, 2024

This PDF was generated from https://docs.netapp.com/de-de/ontap-systems-switches/switch-cisco-3232c/prepare-install-cisco-nexus-3232c.html on April 25, 2024. Always check docs.netapp.com for the latest.

# Inhalt

| Software konfigurieren                                                                    | 1  |
|-------------------------------------------------------------------------------------------|----|
| Vorbereiten der Installation der NX-OS-Software und der Referenzkonfigurationsdatei (RCF) | 1  |
| Installieren Sie die NX-OS-Software                                                       | 9  |
| Installieren Sie die Referenzkonfigurationsdatei (RCF).                                   | 19 |
| Protokollerfassung der Ethernet-Switch-Statusüberwachung                                  | 42 |
| Konfigurieren Sie SNMPv3                                                                  | 45 |

# Software konfigurieren

# Vorbereiten der Installation der NX-OS-Software und der Referenzkonfigurationsdatei (RCF)

Bevor Sie die NX-OS-Software und die RCF-Datei (Reference Configuration File) installieren, gehen Sie wie folgt vor:

# Zu den Beispielen

Die Beispiele in diesem Verfahren verwenden zwei Knoten. Diese Nodes verwenden zwei 10-GbE-Cluster-Interconnect-Ports e0a Und e0b.

Siehe "Hardware Universe" Um sicherzustellen, dass die korrekten Cluster-Ports auf Ihren Plattformen vorhanden sind.

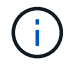

Die Ausgaben für die Befehle können je nach verschiedenen Versionen von ONTAP variieren.

# Switch- und Node-Terminologie

Die Beispiele in diesem Verfahren verwenden die folgende Nomenklatur für Switches und Knoten:

- Die Namen der beiden Cisco Switches lauten cs1 Und cs2.
- Die Node-Namen sind cluster1-01 Und cluster1-02.
- Die LIF-Namen des Clusters sind cluster1-01\_clus1 Und cluster1-01\_clus2 Für Clustered 1-01 und cluster1-02\_clus1 Und cluster1-02\_clus2 Für Clustered 1-02.
- Der cluster1::\*> Eine Eingabeaufforderung gibt den Namen des Clusters an.

# Über diese Aufgabe

Das Verfahren erfordert die Verwendung von ONTAP Befehlen und den Switches der Cisco Nexus 3000 Serie. ONTAP Befehle werden verwendet, sofern nicht anders angegeben.

## Schritte

1. Wenn AutoSupport in diesem Cluster aktiviert ist, unterdrücken Sie die automatische Erstellung eines Falls durch Aufrufen einer AutoSupport Meldung: system node autosupport invoke -node \* -type all -message MAINT=x h

Wobei x die Dauer des Wartungsfensters in Stunden ist.

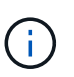

Die AutoSupport Meldung wird vom technischen Support dieser Wartungsaufgabe benachrichtigt, damit die automatische Case-Erstellung während des Wartungsfensters unterdrückt wird.

 Ändern Sie die Berechtigungsebene in Erweitert, und geben Sie y ein, wenn Sie dazu aufgefordert werden, fortzufahren:

set -privilege advanced

Die erweiterte Eingabeaufforderung (`\*>`Erscheint.

3. Zeigen Sie an, wie viele Cluster-Interconnect-Schnittstellen in jedem Node für jeden Cluster Interconnect-Switch konfiguriert sind:

network device-discovery show -protocol cdp

```
Beispiel anzeigen
```

| <pre>cluster1::*&gt; network device-discovery show -protocol cdp</pre> |       |                          |           |      |
|------------------------------------------------------------------------|-------|--------------------------|-----------|------|
| Node/                                                                  | Local | Discovered               |           |      |
| Protocol                                                               | Port  | Device (LLDP: ChassisID) | Interface |      |
| Platform                                                               |       |                          |           |      |
|                                                                        |       |                          |           | -    |
| cluster1-02                                                            |       |                          |           |      |
| 01000011 01                                                            | e0a   | cs1                      | Eth1/2    | N3K- |
| C3232C                                                                 |       |                          |           |      |
|                                                                        | e0b   | cs2                      | Eth1/2    | N3K- |
| C3232C                                                                 |       |                          |           |      |
| cluster1-01                                                            | /cdp  |                          |           |      |
|                                                                        | e0a   | cs1                      | Eth1/1    | N3K- |
| C3232C                                                                 |       | _                        | /-        |      |
| ~~~~~                                                                  | e0b   | cs2                      | Eth1/1    | N3K- |
| C3232C                                                                 |       |                          |           |      |
| 4 entries were displayed.                                              |       |                          |           |      |

- 4. Überprüfen Sie den Administrations- oder Betriebsstatus der einzelnen Cluster-Schnittstellen.
  - a. Zeigen Sie die Attribute des Netzwerkports an:

network port show -ipspace Cluster

```
cluster1::*> network port show -ipspace Cluster
Node: cluster1-02
                                  Speed(Mbps) Health
Port IPspace Broadcast Domain Link MTU Admin/Oper Status
eOa Cluster Cluster up 9000 auto/10000
healthy
    Cluster Cluster up 9000 auto/10000
e0b
healthy
Node: cluster1-01
                                  Speed(Mbps) Health
Port IPspace Broadcast Domain Link MTU Admin/Oper Status
_____ __ ___ ___ ___ ____ _____
e0a Cluster Cluster up 9000 auto/10000
healthy
eOb Cluster Cluster up 9000 auto/10000
healthy
4 entries were displayed.
```

a. Zeigt Informationen zu den LIFs an: network interface show -vserver Cluster

```
cluster1::*> network interface show -vserver Cluster
        Logical Status Network
        Current Is
Current
Vserver Interface Admin/Oper Address/Mask Node
Port Home
_____ ____
----- -----
Cluster
       cluster1-01_clus1 up/up 169.254.209.69/16
cluster1-01 e0a true
       cluster1-01 clus2 up/up 169.254.49.125/16
cluster1-01 e0b true
        cluster1-02_clus1 up/up 169.254.47.194/16
cluster1-02 e0a true
       cluster1-02 clus2 up/up 169.254.19.183/16
cluster1-02 e0b true
4 entries were displayed.
```

5. Ping für die Remote-Cluster-LIFs: cluster ping-cluster -node node-name

```
cluster1::*> cluster ping-cluster -node cluster1-02
Host is cluster1-02
Getting addresses from network interface table...
Cluster cluster1-01 clus1 169.254.209.69 cluster1-01
                                                         e0a
Cluster cluster1-01 clus2 169.254.49.125 cluster1-01
                                                          e0b
Cluster cluster1-02 clus1 169.254.47.194 cluster1-02
                                                          e0a
Cluster cluster1-02 clus2 169.254.19.183 cluster1-02
                                                          e0b
Local = 169.254.47.194 169.254.19.183
Remote = 169.254.209.69 169.254.49.125
Cluster Vserver Id = 4294967293
Ping status:
. . . .
Basic connectivity succeeds on 4 path(s)
Basic connectivity fails on 0 path(s)
. . . . . . . . . . . . . . . .
Detected 9000 byte MTU on 4 path(s):
    Local 169.254.19.183 to Remote 169.254.209.69
    Local 169.254.19.183 to Remote 169.254.49.125
    Local 169.254.47.194 to Remote 169.254.209.69
    Local 169.254.47.194 to Remote 169.254.49.125
Larger than PMTU communication succeeds on 4 path(s)
RPC status:
2 paths up, 0 paths down (tcp check)
2 paths up, 0 paths down (udp check)
```

6. Überprüfen Sie das auto-revert Befehl ist für alle Cluster-LIFs aktiviert: network interface show -vserver Cluster -fields auto-revert

7. Aktivieren Sie für ONTAP 9.8 und höher die Protokollerfassungsfunktion für die Ethernet Switch-Systemzustandsüberwachung, um Switch-bezogene Protokolldateien zu erfassen. Verwenden Sie dazu die folgenden Befehle: system switch ethernet log setup-password

system switch ethernet log enable-collection

```
cluster1::*> system switch ethernet log setup-password
Enter the switch name: <return>
The switch name entered is not recognized.
Choose from the following list:
cs1
cs2
cluster1::*> system switch ethernet log setup-password
Enter the switch name: cs1
RSA key fingerprint is
e5:8b:c6:dc:e2:18:18:09:36:63:d9:63:dd:03:d9:cc
Do you want to continue*? {y|n}::[n] y
Enter the password: <enter switch password>
Enter the password again: <enter switch password>
cluster1::*> system switch ethernet log setup-password
Enter the switch name: cs2
RSA key fingerprint is
57:49:86:a1:b9:80:6a:61:9a:86:8e:3c:e3:b7:1f:b1
Do you want to continue? \{y|n\}:: [n] y
Enter the password: <enter switch password>
Enter the password again: <enter switch password>
cluster1::*> system switch ethernet log enable-collection
Do you want to enable cluster log collection for all nodes in the
cluster?
{y|n}: [n] y
Enabling cluster switch log collection.
cluster1::*>
```

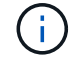

Wenn einer dieser Befehle einen Fehler sendet, wenden Sie sich an den NetApp Support.

8. Aktivieren Sie bei Patch-Releases von ONTAP Releases 9.5P16, 9.6P12 und 9.7P10 sowie höher die Protokollerfassung der Ethernet Switch-Systemzustandsüberwachung mit den Befehlen zum Erfassen von Switch-bezogenen Protokolldateien: system cluster-switch log setup-password

```
system cluster-switch log enable-collection
```

#### **Beispiel anzeigen**

```
cluster1::*> system cluster-switch log setup-password
Enter the switch name: <return>
The switch name entered is not recognized.
Choose from the following list:
cs1
cs2
cluster1::*> system cluster-switch log setup-password
Enter the switch name: cs1
RSA key fingerprint is
e5:8b:c6:dc:e2:18:18:09:36:63:d9:63:dd:03:d9:cc
Do you want to continue? {y|n}::[n] y
Enter the password: <enter switch password>
Enter the password again: <enter switch password>
cluster1::*> system cluster-switch log setup-password
Enter the switch name: cs2
RSA key fingerprint is
57:49:86:a1:b9:80:6a:61:9a:86:8e:3c:e3:b7:1f:b1
Do you want to continue? {y|n}:: [n] y
Enter the password: <enter switch password>
Enter the password again: <enter switch password>
cluster1::*> system cluster-switch log enable-collection
Do you want to enable cluster log collection for all nodes in the
cluster?
{y|n}: [n] y
Enabling cluster switch log collection.
cluster1::*>
```

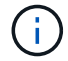

Wenn einer dieser Befehle einen Fehler sendet, wenden Sie sich an den NetApp Support.

# Installieren Sie die NX-OS-Software

Mithilfe dieser Vorgehensweise können Sie die NX-OS-Software auf dem Nexus 3232C-Cluster-Switch installieren.

# Prüfen Sie die Anforderungen

# Was Sie benötigen

- Ein aktuelles Backup der Switch-Konfiguration.
- Ein voll funktionsfähiges Cluster (keine Fehler in den Protokollen oder ähnlichen Problemen).
- "Cisco Ethernet Switch Seite". In der Tabelle zur Switch-Kompatibilität finden Sie Informationen zu den unterstützten ONTAP- und NX-OS-Versionen.
- "Switches Der Cisco Nexus 3000-Serie". Ausführliche Dokumentation zu den Upgrade- und Downgrade-Verfahren für Cisco Switches finden Sie in den entsprechenden Software- und Upgrade-Leitfäden auf der Cisco Website.

# Installieren Sie die Software

Das Verfahren erfordert die Verwendung von ONTAP Befehlen und den Switches der Cisco Nexus 3000 Serie. ONTAP Befehle werden verwendet, sofern nicht anders angegeben.

Führen Sie den Vorgang in durch "Bereiten Sie sich auf die Installation von NX-OS und RCF vor", Und dann folgen Sie den Schritten unten.

# Schritte

- 1. Verbinden Sie den Cluster-Switch mit dem Managementnetzwerk.

# Beispiel anzeigen

In diesem Beispiel wird überprüft, ob der Switch den Server unter der IP-Adresse 172.19.2 erreichen kann:

```
cs2# ping 172.19.2.1
Pinging 172.19.2.1 with 0 bytes of data:
Reply From 172.19.2.1: icmp_seq = 0. time= 5910 usec.
```

3. Kopieren Sie die NX-OS-Software und EPLD-Bilder auf den Nexus 3232C-Switch.

```
cs2# copy sftp: bootflash: vrf management
Enter source filename: /code/nxos.9.3.4.bin
Enter hostname for the sftp server: 172.19.2.1
Enter username: user1
Outbound-ReKey for 172.19.2.1:22
Inbound-ReKey for 172.19.2.1:22
user10172.19.2.1's password:
sftp> progress
Progress meter enabled
sftp> get /code/nxos.9.3.4.bin /bootflash/nxos.9.3.4.bin
/code/nxos.9.3.4.bin 100% 1261MB 9.3MB/s 02:15
sftp> exit
Copy complete, now saving to disk (please wait) ...
Copy complete.
cs2# copy sftp: bootflash: vrf management
Enter source filename: /code/n9000-epld.9.3.4.img
Enter hostname for the sftp server: 172.19.2.1
Enter username: user1
Outbound-ReKey for 172.19.2.1:22
Inbound-ReKey for 172.19.2.1:22
user10172.19.2.1's password:
sftp> progress
Progress meter enabled
sftp> get /code/n9000-epld.9.3.4.img /bootflash/n9000-
epld.9.3.4.img
/code/n9000-epld.9.3.4.img 100% 161MB 9.5MB/s 00:16
sftp> exit
Copy complete, now saving to disk (please wait) ...
Copy complete.
```

4. Überprüfen Sie die laufende Version der NX-OS-Software:

show version

```
cs2# show version
Cisco Nexus Operating System (NX-OS) Software
TAC support: http://www.cisco.com/tac
Copyright (C) 2002-2019, Cisco and/or its affiliates.
All rights reserved.
The copyrights to certain works contained in this software are
owned by other third parties and used and distributed under their
own
licenses, such as open source. This software is provided "as is,"
and unless
otherwise stated, there is no warranty, express or implied,
including but not
limited to warranties of merchantability and fitness for a
particular purpose.
Certain components of this software are licensed under
the GNU General Public License (GPL) version 2.0 or
GNU General Public License (GPL) version 3.0 or the GNU
Lesser General Public License (LGPL) Version 2.1 or
Lesser General Public License (LGPL) Version 2.0.
A copy of each such license is available at
http://www.opensource.org/licenses/gpl-2.0.php and
http://opensource.org/licenses/gpl-3.0.html and
http://www.opensource.org/licenses/lgpl-2.1.php and
http://www.gnu.org/licenses/old-licenses/library.txt.
Software
 BIOS: version 08.37
 NXOS: version 9.3(3)
 BIOS compile time: 01/28/2020
 NXOS image file is: bootflash:///nxos.9.3.3.bin
 NXOS compile time: 12/22/2019 2:00:00 [12/22/2019 14:00:37]
Hardware
  cisco Nexus3000 C3232C Chassis (Nexus 9000 Series)
  Intel(R) Xeon(R) CPU E5-2403 v2 @ 1.80GHz with 8154432 kB of
memory.
  Processor Board ID FO?????GD
  Device name: cs2
 bootflash: 53298520 kB
Kernel uptime is 0 day(s), 0 hour(s), 3 minute(s), 36 second(s)
Last reset at 74117 usecs after Tue Nov 24 06:24:23 2020
```

```
Reason: Reset Requested by CLI command reload
System version: 9.3(3)
Service:
plugin
Core Plugin, Ethernet Plugin
Active Package(s):
cs2#
```

5. Installieren Sie das NX-OS Image.

Durch die Installation der Image-Datei wird sie bei jedem Neustart des Switches geladen.

```
cs2# install all nxos bootflash:nxos.9.3.4.bin
Installer will perform compatibility check first. Please wait.
Installer is forced disruptive
Verifying image bootflash:/nxos.9.3.4.bin for boot variable "nxos".
[] 100% -- SUCCESS
Verifying image type.
[] 100% -- SUCCESS
Preparing "nxos" version info using image bootflash:/nxos.9.3.4.bin.
[] 100% -- SUCCESS
Preparing "bios" version info using image bootflash:/nxos.9.3.4.bin.
[] 100% -- SUCCESS
Performing module support checks.
[] 100% -- SUCCESS
Notifying services about system upgrade.
[] 100% -- SUCCESS
Compatibility check is done:
                Impact
Module bootable
                                      Install-type Reason
_____ _ ____
    1
                     disruptive
        yes
                                      reset
                                                  default
upgrade is not hitless
Images will be upgraded according to following table:
Module Image Running-Version(pri:alt)
           Upg-Required
New-Version
_____
_____ ____
   1 nxos 9.3(3)
   (4) yes
1 bios v08.37(01/28/2020):v08.32(10/18/2016)
9.3(4)
v08.37(01/28/2020) no
Switch will be reloaded for disruptive upgrade.
Do you want to continue with the installation (y/n)? [n] \mathbf{y}
```

```
Install is in progress, please wait.
Performing runtime checks.
[] 100% -- SUCCESS
Setting boot variables.
[] 100% -- SUCCESS
Performing configuration copy.
[] 100% -- SUCCESS
Module 1: Refreshing compact flash and upgrading
bios/loader/bootrom.
Warning: please do not remove or power off the module at this time.
[] 100% -- SUCCESS
Finishing the upgrade, switch will reboot in 10 seconds.
cs2#
```

6. Überprüfen Sie nach dem Neustart des Switches die neue Version der NX-OS-Software: show version

```
cs2# show version
Cisco Nexus Operating System (NX-OS) Software
TAC support: http://www.cisco.com/tac
Copyright (C) 2002-2020, Cisco and/or its affiliates.
All rights reserved.
The copyrights to certain works contained in this software are
owned by other third parties and used and distributed under their
own
licenses, such as open source. This software is provided "as is,"
and unless
otherwise stated, there is no warranty, express or implied,
including but not
limited to warranties of merchantability and fitness for a
particular purpose.
Certain components of this software are licensed under
the GNU General Public License (GPL) version 2.0 or
GNU General Public License (GPL) version 3.0 or the GNU
Lesser General Public License (LGPL) Version 2.1 or
Lesser General Public License (LGPL) Version 2.0.
A copy of each such license is available at
http://www.opensource.org/licenses/gpl-2.0.php and
http://opensource.org/licenses/gpl-3.0.html and
http://www.opensource.org/licenses/lgpl-2.1.php and
http://www.gnu.org/licenses/old-licenses/library.txt.
Software
 BIOS: version 08.37
 NXOS: version 9.3(4)
 BIOS compile time: 01/28/2020
 NXOS image file is: bootflash:///nxos.9.3.4.bin
 NXOS compile time: 4/28/2020 21:00:00 [04/29/2020 06:28:31]
Hardware
 cisco Nexus3000 C3232C Chassis (Nexus 9000 Series)
 Intel(R) Xeon(R) CPU E5-2403 v2 @ 1.80GHz with 8154432 kB of
memory.
 Processor Board ID FO?????GD
  Device name: rtpnpi-mcc01-8200-ms-A1
             53298520 kB
 bootflash:
Kernel uptime is 0 day(s), 0 hour(s), 3 minute(s), 14 second(s)
Last reset at 196755 usecs after Tue Nov 24 06:37:36 2020
```

```
Reason: Reset due to upgrade
System version: 9.3(3)
Service:
plugin
Core Plugin, Ethernet Plugin
Active Package(s):
cs2#
```

7. Aktualisieren Sie das EPLD-Bild, und starten Sie den Switch neu.

```
Beispiel anzeigen
```

```
cs2# show version module 1 epld
EPLD Device
                   Version
-----
MI FPGA
                        0x12
IO FPGA
                        0x11
cs2# install epld bootflash:n9000-epld.9.3.4.img module 1
Compatibility check:
Module Type Upgradable Impact Reason
----- ------
                              _____
   1
          SUP Yes
                             disruptive Module
Upgradable
Retrieving EPLD versions.... Please wait.
Images will be upgraded according to following table:
Module Type EPLD
                  Running-Version New-Version Upg-
Required
_____ ____ ____
_____
                              0x12 0x12
1 SUP MI FPGA
No
 1 SUP IO FPGA
                              0x11 0x12
Yes
The above modules require upgrade.
The switch will be reloaded at the end of the upgrade
Do you want to continue (y/n)? [n] y
Proceeding to upgrade Modules.
Starting Module 1 EPLD Upgrade
Module 1 : IO FPGA [Programming] : 100.00% ( 64 of 64
sectors)
Module 1 EPLD upgrade is successful.
Module Type Upgrade-Result
1
          SUP
                   Success
Module 1 EPLD upgrade is successful.
cs2#
```

8. Melden Sie sich nach dem Neustart des Switches erneut an, aktualisieren Sie das goldene EPLD-Bild und starten Sie den Switch erneut.

### Beispiel anzeigen

```
cs2# install epld bootflash:n9000-epld.9.3.4.img module 1 golden
Digital signature verification is successful
Compatibility check:
Module Type Upgradable Impact Reason
----- ------
                                _____ ____
       SUP Yes disruptive Module
 1
Upgradable
Retrieving EPLD versions.... Please wait.
The above modules require upgrade.
The switch will be reloaded at the end of the upgrade
Do you want to continue (y/n)? [n] y
Proceeding to upgrade Modules.
Starting Module 1 EPLD Upgrade
Module 1 : MI FPGA [Programming] : 100.00% ( 64 of 64 sect)
Module 1 : IO FPGA [Programming] : 100.00% ( 64 of 64 sect)
Module 1 EPLD upgrade is successful.
Module Type Upgrade-Result
----- ------
   1 SUP Success
EPLDs upgraded.
Module 1 EPLD upgrade is successful.
cs2#
```

9. Melden Sie sich nach dem Neustart des Switches an, um zu überprüfen, ob die neue EPLD-Version erfolgreich geladen wurde.

```
cs2# show version module 1 epld

EPLD Device Version

MI FPGA 0x12

IO FPGA 0x12
```

## Was kommt als Nächstes?

"Installieren Sie die RCF-Konfigurationsdatei"

# Installieren Sie die Referenzkonfigurationsdatei (RCF).

Gehen Sie folgendermaßen vor, um den RCF nach dem ersten Einrichten des Nexus 3232C-Switch zu installieren.

Sie können dieses Verfahren auch verwenden, um Ihre RCF-Version zu aktualisieren. Weitere Informationen finden Sie im Knowledge Base-Artikel "Löschen der Konfiguration auf einem Cisco Interconnect Switch bei Beibehaltung der Remote-Verbindung" Weitere Informationen zum Upgrade Ihres RCF.

# Prüfen Sie die Anforderungen

# Was Sie benötigen

- Ein aktuelles Backup der Switch-Konfiguration.
- Ein voll funktionsfähiges Cluster (keine Fehler in den Protokollen oder ähnlichen Problemen).
- Die aktuelle Referenzkonfigurationsdatei (RCF).
- Eine Konsolenverbindung mit dem Switch, die bei der Installation des RCF erforderlich ist.
- "Cisco Ethernet Switch Seite" In der Tabelle zur Switch-Kompatibilität finden Sie Informationen zu den unterstützten ONTAP- und RCF-Versionen. Beachten Sie, dass es Abhängigkeiten zwischen der Befehlssyntax im RCF und der in Versionen von NX-OS gibt.
- "Switches Der Cisco Nexus 3000-Serie". Ausführliche Dokumentation zu den Upgrade- und Downgrade-Verfahren für Cisco Switches finden Sie in den entsprechenden Software- und Upgrade-Leitfäden auf der Cisco Website.

# Installieren Sie die Datei

## Zu den Beispielen

Die Beispiele in diesem Verfahren verwenden die folgende Nomenklatur für Switches und Knoten:

- Die Namen der beiden Cisco Switches lauten cs1 Und cs2.
- Die Node-Namen sind cluster1-01, cluster1-02, cluster1-03, und cluster1-04.
- Die LIF-Namen des Clusters sind cluster1-01\_clus1, cluster1-01\_clus2, cluster1-02\_clus1, cluster1-02\_clus2, cluster1-03\_clus1, cluster1-03\_clus2, cluster1-04\_clus1, und

cluster1-04\_clus2.

• Der cluster1::\*> Eine Eingabeaufforderung gibt den Namen des Clusters an.

# Über diese Aufgabe

Das Verfahren erfordert die Verwendung von ONTAP Befehlen und den Switches der Cisco Nexus 3000 Serie. ONTAP Befehle werden verwendet, sofern nicht anders angegeben.

Bei diesem Verfahren ist keine betriebsbereite ISL (Inter Switch Link) erforderlich. Dies ist von Grund auf so, dass Änderungen der RCF-Version die ISL-Konnektivität vorübergehend beeinträchtigen können. Um einen unterbrechungsfreien Clusterbetrieb zu gewährleisten, werden mit dem folgenden Verfahren alle Cluster-LIFs auf den betriebsbereiten Partner-Switch migriert, während die Schritte auf dem Ziel-Switch ausgeführt werden.

Führen Sie den Vorgang in durch "Bereiten Sie sich auf die Installation von NX-OS und RCF vor", Und dann folgen Sie den Schritten unten.

## Schritte

1. Anzeigen der Cluster-Ports an jedem Node, der mit den Cluster-Switches verbunden ist:

network device-discovery show

Beispiel anzeigen

```
cluster1::*> network device-discovery show
Node/
          Local Discovered
         Port Device (LLDP: ChassisID) Interface
Protocol
Platform
cluster1-01/cdp
                                       Ethernet1/7
          e0a
                cs1
                                                       N3K-
C3232C
          e0d
                cs2
                                       Ethernet1/7
                                                       N3K-
C3232C
cluster1-02/cdp
                                       Ethernet1/8
          e0a
                cs1
                                                       N3K-
C3232C
          e0d
                cs2
                                       Ethernet1/8
                                                       N3K-
C3232C
cluster1-03/cdp
          e0a
                cs1
                                       Ethernet1/1/1
                                                       N3K-
C3232C
                                       Ethernet1/1/1
          e0b
                cs2
                                                       N3K-
C3232C
cluster1-04/cdp
                                       Ethernet1/1/2
          e0a
                cs1
                                                       N3K-
C3232C
                                       Ethernet1/1/2
          e0b
                cs2
                                                       N3K-
C3232C
cluster1::*>
```

- 2. Überprüfen Sie den Administrations- und Betriebsstatus der einzelnen Cluster-Ports.
  - a. Vergewissern Sie sich, dass alle Cluster-Ports einen ordnungsgemäßen Status aufweisen:

network port show -role cluster

```
cluster1::*> network port show -role cluster
Node: cluster1-01
Ignore
                                 Speed(Mbps)
Health Health
Port IPspace Broadcast Domain Link MTU Admin/Oper
Status Status
_____ ____
e0a Cluster Cluster up 9000 auto/100000
healthy false
eOd Cluster Cluster up 9000 auto/100000
healthy false
Node: cluster1-02
Ignore
                                 Speed(Mbps)
Health Health
Port IPspace Broadcast Domain Link MTU Admin/Oper
Status Status
_____ ____
     Cluster Cluster up 9000 auto/100000
e0a
healthy false
eOd Cluster Cluster up 9000 auto/100000
healthy false
8 entries were displayed.
Node: cluster1-03
 Ignore
                                 Speed(Mbps)
Health Health
Port IPspace Broadcast Domain Link MTU Admin/Oper
Status Status
_____ ____
     Cluster Cluster up 9000 auto/10000
e0a
healthy false
eOb Cluster Cluster up 9000 auto/10000
healthy false
```

b. Vergewissern Sie sich, dass sich alle Cluster-Schnittstellen (LIFs) im Home-Port befinden:

network interface show -role cluster

**Beispiel anzeigen** 

```
cluster1::*> network interface show -role cluster
         Logical
                        Status Network
         Current Is
Current
Vserver Interface Admin/Oper Address/Mask Node
Port Home
_____ ____
_____ _
Cluster
       cluster1-01 clus1 up/up 169.254.3.4/23
cluster1-01 e0a true
         cluster1-01_clus2_up/up 169.254.3.5/23
cluster1-01 e0d true
         cluster1-02 clus1 up/up 169.254.3.8/23
cluster1-02 e0a true
         cluster1-02_clus2_up/up 169.254.3.9/23
cluster1-02 e0d true
         cluster1-03 clus1 up/up 169.254.1.3/23
cluster1-03 e0a true
        cluster1-03_clus2_up/up 169.254.1.1/23
cluster1-03 eOb true
         cluster1-04 clus1 up/up 169.254.1.6/23
cluster1-04 e0a true
         cluster1-04_clus2_up/up 169.254.1.7/23
cluster1-04 e0b true
8 entries were displayed.
cluster1::*>
```

c. Vergewissern Sie sich, dass auf dem Cluster Informationen für beide Cluster-Switches angezeigt werden:

system cluster-switch show -is-monitoring-enabled-operational true

**Beispiel anzeigen** 

```
cluster1::*> system cluster-switch show -is-monitoring-enabled
-operational true
Switch
                                          Address
                          Туре
Model
_____ _
_____
                          cluster-network 10.233.205.92
cs1
NX3232C
    Serial Number: FOXXXXXXGS
     Is Monitored: true
           Reason: None
 Software Version: Cisco Nexus Operating System (NX-OS) Software,
Version
                  9.3(4)
   Version Source: CDP
cs2
                         cluster-network 10.233.205.93
NX3232C
    Serial Number: FOXXXXXXGD
     Is Monitored: true
           Reason: None
 Software Version: Cisco Nexus Operating System (NX-OS) Software,
Version
                  9.3(4)
   Version Source: CDP
2 entries were displayed.
```

3. Deaktivieren Sie die automatische Zurücksetzen auf den Cluster-LIFs.

## **Beispiel anzeigen**

cluster1::\*> network interface modify -vserver Cluster -lif \* -auto
-revert false

4. Fahren Sie beim Cluster-Switch cs2 die mit den Cluster-Ports der Nodes verbundenen Ports herunter.

```
cs2(config)# interface eth1/1/1-2,eth1/7-8
cs2(config-if-range)# shutdown
```

5. Überprüfen Sie, ob die Cluster-Ports zu den Ports migriert wurden, die auf Cluster-Switch cs1 gehostet werden. Dies kann einige Sekunden dauern.

network interface show -role cluster

```
Beispiel anzeigen
```

| cluster1::*> network interface show -role cluster |                   |            |                |         |
|---------------------------------------------------|-------------------|------------|----------------|---------|
|                                                   | Logical           | Status     | Network        | Current |
| Current Is                                        |                   |            |                |         |
| Vserver                                           | Interface         | Admin/Oper | Address/Mask   | Node    |
| Port Home                                         | e                 |            |                |         |
|                                                   |                   |            |                |         |
|                                                   |                   |            |                |         |
| Cluster                                           |                   |            |                |         |
|                                                   | cluster1-01_clus1 | up/up      | 169.254.3.4/23 |         |
| cluster1-01                                       | e0a true          |            |                |         |
|                                                   | cluster1-01_clus2 | up/up      | 169.254.3.5/23 |         |
| cluster1-01                                       | e0a false         |            |                |         |
|                                                   | cluster1-02_clus1 | up/up      | 169.254.3.8/23 |         |
| cluster1-02                                       | e0a true          |            |                |         |
|                                                   | cluster1-02_clus2 | up/up      | 169.254.3.9/23 |         |
| cluster1-02                                       | e0a false         |            |                |         |
|                                                   | cluster1-03_clus1 | up/up      | 169.254.1.3/23 |         |
| cluster1-03                                       | e0a true          |            |                |         |
|                                                   | cluster1-03_clus2 | up/up      | 169.254.1.1/23 |         |
| cluster1-03                                       | e0a false         |            |                |         |
|                                                   | cluster1-04_clus1 | up/up      | 169.254.1.6/23 |         |
| cluster1-04                                       | e0a true          |            |                |         |
|                                                   | cluster1-04_clus2 | up/up      | 169.254.1.7/23 |         |
| cluster1-04                                       | e0a false         |            |                |         |
| 8 entries were displayed.                         |                   |            |                |         |
| cluster1::*>                                      | >                 |            |                |         |
|                                                   |                   |            |                |         |

6. Vergewissern Sie sich, dass das Cluster sich in einem ordnungsgemäßen Zustand befindet:

cluster show

```
cluster1::*> cluster show
                 Health Eligibility
Node
                                   Epsilon
                                   _____
_____ ____
                                   false
cluster1-01
                 true
                       true
cluster1-02
                                   false
                true
                       true
cluster1-03
                                   true
                 true
                       true
cluster1-04
                                   false
                 true
                       true
4 entries were displayed.
cluster1::*>
```

7. Wenn Sie dies noch nicht getan haben, speichern Sie eine Kopie der aktuellen Switch-Konfiguration, indem Sie die Ausgabe des folgenden Befehls in eine Textdatei kopieren:

show running-config

8. Reinigen Sie die Konfiguration auf Switch cs2, und starten Sie den Switch neu.

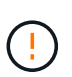

Wenn Sie eine neue RCF aktualisieren oder anwenden, müssen Sie die Switch-Einstellungen löschen und die Grundkonfiguration durchführen. Sie müssen mit dem seriellen Konsolenport des Switches verbunden sein, um den Switch erneut einzurichten.

a. Konfiguration bereinigen:

**Beispiel anzeigen** 

```
(cs2)# write erase
Warning: This command will erase the startup-configuration.
Do you wish to proceed anyway? (y/n) [n] \mathbf{y}
```

b. Starten Sie den Switch neu:

Beispiel anzeigen

```
(cs2)# reload Are you sure you would like to reset the system? (y/n) {\bf y}
```

9. Führen Sie eine grundlegende Einrichtung des Switches durch. Siehe "Konfigurieren Sie den 3232C-Cluster-Switch" Entsprechende Details. 10. Kopieren Sie die RCF auf den Bootflash von Switch cs2 mit einem der folgenden Übertragungsprotokolle: FTP, TFTP, SFTP oder SCP. Weitere Informationen zu Cisco-Befehlen finden Sie im entsprechenden Handbuch im "Cisco Nexus 3000-Serie NX-OS Command Reference" Leitfäden.

## **Beispiel anzeigen**

Dieses Beispiel zeigt, dass TFTP zum Kopieren eines RCF auf den Bootflash auf Switch cs2 verwendet wird:

```
cs2# copy tftp: bootflash: vrf management
Enter source filename: Nexus_3232C_RCF_v1.6-Cluster-HA-Breakout.txt
Enter hostname for the tftp server: 172.22.201.50
Trying to connect to tftp server....Connection to Server
Established.
TFTP get operation was successful
Copy complete, now saving to disk (please wait)...
```

11. Wenden Sie die RCF an, die zuvor auf den Bootflash heruntergeladen wurde.

Weitere Informationen zu Cisco-Befehlen finden Sie im entsprechenden Handbuch im "Cisco Nexus 3000-Serie NX-OS Command Reference" Leitfäden.

### **Beispiel anzeigen**

Dieses Beispiel zeigt die RCF-Datei Nexus\_3232C\_RCF\_v1.6-Cluster-HA-Breakout.txt Installation auf Schalter cs2:

cs2# copy Nexus\_3232C\_RCF\_v1.6-Cluster-HA-Breakout.txt runningconfig echo-commands

12. Untersuchen Sie die Bannerausgabe aus dem show banner motd Befehl. Sie müssen die Anweisungen unter wichtige Hinweise lesen und befolgen, um sicherzustellen, dass der Schalter ordnungsgemäß konfiguriert und betrieben wird.

```
cs2# show banner motd
* * * * * * * * * *
* NetApp Reference Configuration File (RCF)
*
* Switch : Cisco Nexus 3232C
* Filename : Nexus 3232C RCF v1.6-Cluster-HA-Breakout.txt
* Date : Oct-20-2020
* Version : v1.6
* Port Usage : Breakout configuration
* Ports 1- 3: Breakout mode (4x10GbE) Intra-Cluster Ports, int
e1/1/1-4,
* e1/2/1-4, e1/3/1-4
* Ports 4- 6: Breakout mode (4x25GbE) Intra-Cluster/HA Ports, int
e1/4/1-4,
* e1/5/1-4, e1/6/1-4
* Ports 7-30: 40/100GbE Intra-Cluster/HA Ports, int e1/7-30
* Ports 31-32: Intra-Cluster ISL Ports, int e1/31-32
* Ports 33-34: 10GbE Intra-Cluster 10GbE Ports, int e1/33-34
* IMPORTANT NOTES
* - Load Nexus 3232C RCF v1.6-Cluster-HA.txt for non breakout config
* - This RCF utilizes QoS and requires TCAM re-configuration,
requiring RCF
* to be loaded twice with the Cluster Switch rebooted in between.
* - Perform the following 4 steps to ensure proper RCF installation:
*
  (1) Apply RCF first time, expect following messages:
*
       - Please save config and reload the system...
*
       - Edge port type (portfast) should only be enabled on
*
ports...
       - TCAM region is not configured for feature QoS class IPv4
ingress...
*
   (2) Save running-configuration and reboot Cluster Switch
*
*
   (3) After reboot, apply same RCF second time and expect
following messages:
       - % Invalid command at '^' marker
*
     - Syntax error while parsing...
```

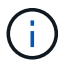

Beim ersten Anwenden des RCF wird die Meldung **ERROR: Failed to write VSH befiehlt** erwartet und kann ignoriert werden.

13. Vergewissern Sie sich, dass die RCF-Datei die richtige neuere Version ist:

show running-config

Wenn Sie die Ausgabe überprüfen, um zu überprüfen, ob Sie die richtige RCF haben, stellen Sie sicher, dass die folgenden Informationen richtig sind:

- Das RCF-Banner
- Die Node- und Port-Einstellungen
- Anpassungen

Die Ausgabe variiert je nach Konfiguration Ihres Standorts. Prüfen Sie die Porteinstellungen, und lesen Sie in den Versionshinweisen alle Änderungen, die für die RCF gelten, die Sie installiert haben.

14. Nachdem Sie überprüft haben, ob die RCF-Versionen und die Switch-Einstellungen korrekt sind, kopieren Sie die Running-config-Datei in die Start-config-Datei.

Weitere Informationen zu Cisco-Befehlen finden Sie im entsprechenden Handbuch im "Cisco Nexus 3000-Serie NX-OS Command Reference" Leitfäden.

15. Schalter cs2 neu starten. Sie können die auf den Nodes gemeldeten Ereignisse "Cluster Ports down" ignorieren, während der Switch neu gebootet wird.

```
cs2# reload This command will reboot the system. (y/n)? [n] {f y}
```

16. Wenden Sie dieselbe RCF an, und speichern Sie die ausgeführte Konfiguration ein zweites Mal.

- 17. Überprüfen Sie den Systemzustand der Cluster-Ports auf dem Cluster.
  - a. Vergewissern Sie sich, dass e0d-Ports über alle Nodes im Cluster hinweg ordnungsgemäß und ordnungsgemäß sind:

```
network port show -role cluster
```

```
cluster1::*> network port show -role cluster
Node: cluster1-01
Ignore
                                 Speed(Mbps)
Health Health
Port IPspace Broadcast Domain Link MTU Admin/Oper
Status Status
_____ _
e0a Cluster Cluster up 9000 auto/10000
healthy false
eOb Cluster Cluster up 9000 auto/10000
healthy false
Node: cluster1-02
Ignore
                                 Speed(Mbps)
Health Health
Port IPspace Broadcast Domain Link MTU Admin/Oper
Status Status
_____ _
e0a
     Cluster Cluster up 9000 auto/10000
healthy false
eOb Cluster Cluster up 9000 auto/10000
healthy false
Node: cluster1-03
Ignore
                                 Speed(Mbps)
Health Health
Port IPspace Broadcast Domain Link MTU Admin/Oper
Status Status
_____ ___ ____
_____ ___
     Cluster Cluster up 9000 auto/100000
e0a
healthy false
eOd Cluster Cluster up 9000 auto/100000
healthy false
```

b. Überprüfen Sie den Switch-Systemzustand des Clusters (dies zeigt möglicherweise nicht den Switch cs2 an, da LIFs nicht auf e0d homed sind).

**Beispiel anzeigen** 

```
cluster1::*> network device-discovery show -protocol cdp
Node/
         Local Discovered
Protocol
         Port Device (LLDP: ChassisID) Interface
Platform
______ _____
cluster1-01/cdp
                                      Ethernet1/7
         e0a cs1
N3K-C3232C
        e0d cs2
                                      Ethernet1/7
N3K-C3232C
cluster01-2/cdp
                                      Ethernet1/8
         e0a
               cs1
N3K-C3232C
         e0d
              cs2
                                      Ethernet1/8
N3K-C3232C
cluster01-3/cdp
         e0a cs1
                                     Ethernet1/1/1
N3K-C3232C
        e0b cs2
                                      Ethernet1/1/1
N3K-C3232C
cluster1-04/cdp
         e0a cs1
                                      Ethernet1/1/2
N3K-C3232C
                                     Ethernet1/1/2
        e0b cs2
N3K-C3232C
cluster1::*> system cluster-switch show -is-monitoring-enabled
-operational true
Switch
                                      Address
                       Type
Model
_____
____
cs1
                       cluster-network 10.233.205.90
N3K-C3232C
    Serial Number: FOXXXXXXGD
     Is Monitored: true
          Reason: None
 Software Version: Cisco Nexus Operating System (NX-OS)
Software, Version
                9.3(4)
   Version Source: CDP
cs2
                       cluster-network 10.233.205.91
```

```
N3K-C3232C
Serial Number: FOXXXXXXGS
Is Monitored: true
Reason: None
Software Version: Cisco Nexus Operating System (NX-OS)
Software, Version
9.3(4)
Version Source: CDP
2 entries were displayed.
```

Je nach der zuvor auf dem Switch geladenen RCF-Version können Sie die folgende Ausgabe auf der cs1-Switch-Konsole beobachten

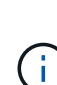

2020 Nov 17 16:07:18 csl %\$ VDC-1 %\$ %STP-2-UNBLOCK\_CONSIST\_PORT: Unblocking port port-channel1 on VLAN0092. Port consistency restored. 2020 Nov 17 16:07:23 csl %\$ VDC-1 %\$ %STP-2-BLOCK\_PVID\_PEER: Blocking port-channel1 on VLAN0001. Inconsistent peer vlan. 2020 Nov 17 16:07:23 csl %\$ VDC-1 %\$ %STP-2-BLOCK\_PVID\_LOCAL: Blocking port-channel1 on VLAN0092. Inconsistent local vlan.

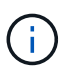

Es kann bis zu 5 Minuten dauern, bis die Cluster-Nodes einen ordnungsgemäßen Zustand melden.

18. Fahren Sie beim Cluster-Switch cs1 die mit den Cluster-Ports der Nodes verbundenen Ports herunter.

## Beispiel anzeigen

Im folgenden Beispiel wird die Ausgabe des Schnittstellenbeispiels aus Schritt 1 verwendet:

```
cs1(config)# interface eth1/1/1-2,eth1/7-8
cs1(config-if-range)# shutdown
```

19. Überprüfen Sie, ob die Cluster-LIFs zu den Ports migriert wurden, die auf dem Switch cs2 gehostet werden. Dies kann einige Sekunden dauern.

network interface show -role cluster

**Beispiel anzeigen** 

```
cluster1::*> network interface show -role cluster
        Logical
                      Status Network
                                            Current
Current Is
Vserver Interface Admin/Oper Address/Mask Node
Port Home
_____ ____
_____ _
Cluster
     cluster1-01_clus1 up/up 169.254.3.4/23
cluster1-01 eOd false
       cluster1-01_clus2 up/up 169.254.3.5/23
             e0d true
cluster1-01
       cluster1-02 clus1 up/up 169.254.3.8/23
             e0d false
cluster1-02
       cluster1-02_clus2_up/up 169.254.3.9/23
cluster1-02
             e0d true
       cluster1-03 clus1 up/up 169.254.1.3/23
cluster1-03
             e0b false
       cluster1-03 clus2 up/up 169.254.1.1/23
             e0b true
cluster1-03
       cluster1-04 clus1 up/up 169.254.1.6/23
             e0b false
cluster1-04
       cluster1-04 clus2 up/up 169.254.1.7/23
cluster1-04
             e0b
                   true
8 entries were displayed.
cluster1::*>
```

20. Vergewissern Sie sich, dass das Cluster sich in einem ordnungsgemäßen Zustand befindet:

cluster show

```
cluster1::*> cluster show
Node
                   Health
                           Eligibility
                                        Epsilon
_____
                   _____
                                    ____ ___
cluster1-01
                                        false
                   true
                           true
cluster1-02
                                        false
                   true
                           true
cluster1-03
                                        true
                   true
                           true
cluster1-04
                                        false
                   true
                           true
4 entries were displayed.
cluster1::*>
```

- 21. Wiederholen Sie die Schritte 7 bis 15 am Schalter cs1.
- 22. Aktivieren Sie die Funktion zum automatischen Zurücksetzen auf den Cluster-LIFs.

```
cluster1::*> network interface modify -vserver Cluster -lif * -auto
-revert true
```

23. Schalter cs1 neu starten. Sie führen dies aus, um die Cluster-LIFs auszulösen, die auf die Home-Ports zurückgesetzt werden. Sie können die auf den Nodes gemeldeten Ereignisse "Cluster Ports down" ignorieren, während der Switch neu gebootet wird.

```
cs1# reload This command will reboot the system. (y/n)? [n] {f y}
```

24. Vergewissern Sie sich, dass die mit den Cluster-Ports verbundenen Switch-Ports aktiv sind.

```
cs1# show interface brief | grep up
•
Eth1/1/1
          1 eth access up none
10G(D) --
Eth1/1/2
          1 eth access up none
10G(D) --
          1 eth trunk up
Eth1/7
                              none
100G(D) --
       1 eth trunk up none
Eth1/8
100G(D) --
.
•
```

25. Stellen Sie sicher, dass die ISL zwischen cs1 und cs2 funktionsfähig ist:

show port-channel summary

#### Beispiel anzeigen

```
cs1# show port-channel summary
Flags: D - Down P - Up in port-channel (members)
     I - Individual H - Hot-standby (LACP only)
     s - Suspended r - Module-removed
     b - BFD Session Wait
     S - Switched R - Routed
     U - Up (port-channel)
     p - Up in delay-lacp mode (member)
     M - Not in use. Min-links not met
 _____
_____
Group Port- Type Protocol Member Ports
    Channel
_____
_____
1 Pol(SU) Eth LACP Eth1/31(P) Eth1/32(P)
cs1#
```

26. Vergewissern Sie sich, dass die Cluster-LIFs auf ihren Home-Port zurückgesetzt wurden:

```
network interface show -role cluster
```

**Beispiel anzeigen** 

```
cluster1::*> network interface show -role cluster
        Logical
                       Status Network
                                             Current
Current Is
Vserver Interface Admin/Oper Address/Mask Node
Port Home
_____ ____
_____ _
Cluster
     cluster1-01 clus1 up/up 169.254.3.4/23
cluster1-01 e0d true
       cluster1-01_clus2 up/up 169.254.3.5/23
              e0d true
cluster1-01
       cluster1-02 clus1 up/up 169.254.3.8/23
cluster1-02
             e0d true
       cluster1-02_clus2_up/up 169.254.3.9/23
              e0d true
cluster1-02
       cluster1-03 clus1 up/up 169.254.1.3/23
cluster1-03
              e0b true
       cluster1-03_clus2_up/up 169.254.1.1/23
             e0b true
cluster1-03
       cluster1-04 clus1 up/up 169.254.1.6/23
cluster1-04
              e0b true
       cluster1-04_clus2_up/up 169.254.1.7/23
              e0b
                   true
cluster1-04
8 entries were displayed.
cluster1::*>
```

Wenn keine Cluster-LIFS an die Home-Ports zurückgegeben wurden, setzen Sie sie manuell zurück: network interface revert -vserver vserver\_name -lif lif\_name

27. Vergewissern Sie sich, dass das Cluster sich in einem ordnungsgemäßen Zustand befindet:

cluster show

```
cluster1::*> cluster show
Node
               Health Eligibility Epsilon
----- -----
cluster1-01
               true true
true true
                               false
cluster1-02
                               false
              true
cluster1-03
                               true
               true
                     true
cluster1-04
                     true false
               true
4 entries were displayed.
cluster1::*>
```

28. Ping für die Remote-Cluster-Schnittstellen zur Überprüfung der Konnektivität:

```
cluster ping-cluster -node local
```

```
cluster1::*> cluster ping-cluster -node local
Host is cluster1-03
Getting addresses from network interface table...
Cluster cluster1-03 clus1 169.254.1.3 cluster1-03 e0a
Cluster cluster1-03 clus2 169.254.1.1 cluster1-03 eOb
Cluster cluster1-04 clus1 169.254.1.6 cluster1-04 e0a
Cluster cluster1-04 clus2 169.254.1.7 cluster1-04 eOb
Cluster cluster1-01 clus1 169.254.3.4 cluster1-01 e0a
Cluster cluster1-01 clus2 169.254.3.5 cluster1-01 e0d
Cluster cluster1-02 clus1 169.254.3.8 cluster1-02 e0a
Cluster cluster1-02 clus2 169.254.3.9 cluster1-02 e0d
Local = 169.254.1.3 \ 169.254.1.1
Remote = 169.254.1.6 169.254.1.7 169.254.3.4 169.254.3.5 169.254.3.8
169.254.3.9
Cluster Vserver Id = 4294967293
Ping status:
. . . . . . . . . . . .
Basic connectivity succeeds on 12 path(s)
Basic connectivity fails on 0 path(s)
Detected 9000 byte MTU on 12 path(s):
   Local 169.254.1.3 to Remote 169.254.1.6
   Local 169.254.1.3 to Remote 169.254.1.7
   Local 169.254.1.3 to Remote 169.254.3.4
   Local 169.254.1.3 to Remote 169.254.3.5
   Local 169.254.1.3 to Remote 169.254.3.8
   Local 169.254.1.3 to Remote 169.254.3.9
   Local 169.254.1.1 to Remote 169.254.1.6
   Local 169.254.1.1 to Remote 169.254.1.7
   Local 169.254.1.1 to Remote 169.254.3.4
   Local 169.254.1.1 to Remote 169.254.3.5
   Local 169.254.1.1 to Remote 169.254.3.8
   Local 169.254.1.1 to Remote 169.254.3.9
Larger than PMTU communication succeeds on 12 path(s)
RPC status:
6 paths up, 0 paths down (tcp check)
6 paths up, 0 paths down (udp check)
```

# Protokollerfassung der Ethernet-Switch-Statusüberwachung

Sie können die Protokollerfassungsfunktion verwenden, um Switch-bezogene Protokolldateien in ONTAP zu sammeln. Die Ethernet-Switch-Integritätsüberwachung (CSHM) ist für die Sicherstellung des Betriebszustands von Cluster- und Speichernetzwerk-Switches und das Sammeln von Switch-Protokollen für Debugging-Zwecke verantwortlich. Dieses Verfahren führt Sie durch den Prozess der Einrichtung und Inbetriebnahme der Sammlung von detaillierten **Support**-Protokollen vom Switch und startet eine stündliche Erfassung von **periodischen** Daten, die von AutoSupport gesammelt werden.

# Bevor Sie beginnen

- Stellen Sie sicher, dass Sie Ihre Umgebung über den Cisco 3232C Cluster Switch \* CLI \* eingerichtet haben.
- Die Switch-Statusüberwachung muss für den Switch aktiviert sein. Überprüfen Sie dies, indem Sie sicherstellen, dass die Is Monitored: Feld wird in der Ausgabe des auf true gesetzt system switch ethernet show Befehl.

# Schritte

```
1. Erstellen Sie ein Passwort für die Protokollerfassungsfunktion der Ethernet-Switch-Statusüberwachung:
```

system switch ethernet log setup-password

```
cluster1::*> system switch ethernet log setup-password
Enter the switch name: <return>
The switch name entered is not recognized.
Choose from the following list:
cs1
cs2
cluster1::*> system switch ethernet log setup-password
Enter the switch name: cs1
Would you like to specify a user other than admin for log
collection? {y|n}: n
Enter the password: <enter switch password>
Enter the password again: <enter switch password>
cluster1::*> system switch ethernet log setup-password
Enter the switch name: cs2
Would you like to specify a user other than admin for log
collection? {y|n}: n
Enter the password: <enter switch password>
Enter the password again: <enter switch password>
```

 Führen Sie zum Starten der Protokollerfassung den folgenden Befehl aus, um das GERÄT durch den im vorherigen Befehl verwendeten Switch zu ersetzen. Damit werden beide Arten der Log-Erfassung gestartet: Die detaillierten Support-Protokolle und eine stündliche Erfassung von Periodic-Daten.

system switch ethernet log modify -device <switch-name> -log-request true

```
cluster1::*> system switch ethernet log modify -device cs1 -log
-request true
Do you want to modify the cluster switch log collection
configuration? {y|n}: [n] y
Enabling cluster switch log collection.
cluster1::*> system switch ethernet log modify -device cs2 -log
-request true
Do you want to modify the cluster switch log collection
configuration? {y|n}: [n] y
Enabling cluster switch log collection.
```

Warten Sie 10 Minuten, und überprüfen Sie dann, ob die Protokollsammlung abgeschlossen ist:

system switch ethernet log show

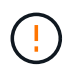

Wenn einer dieser Befehle einen Fehler zurückgibt oder die Protokollsammlung nicht abgeschlossen ist, wenden Sie sich an den NetApp Support.

#### Fehlerbehebung

Wenn einer der folgenden Fehlerzustände auftritt, die von der Protokollerfassungsfunktion gemeldet werden (sichtbar in der Ausgabe von system switch ethernet log show), versuchen Sie die entsprechenden Debug-Schritte:

| Fehlerstatus der Protokollsammlung       | * Auflösung*                                                                                                    |
|------------------------------------------|----------------------------------------------------------------------------------------------------|
| RSA-Schlüssel nicht vorhanden            | ONTAP-SSH-Schlüssel neu generieren. Wenden Sie sich an den NetApp Support.                                                                                                    |
| Switch-Passwort-Fehler                   | Überprüfen Sie die Anmeldeinformationen, testen Sie<br>die SSH-Konnektivität und regenerieren Sie ONTAP-<br>SSH-Schlüssel. Lesen Sie die Switch-Dokumentation<br>oder wenden Sie sich an den NetApp Support, um<br>weitere Informationen zu erhalten. |
| ECDSA-Schlüssel für FIPS nicht vorhanden | Wenn der FIPS-Modus aktiviert ist, müssen ECDSA-<br>Schlüssel auf dem Switch generiert werden, bevor Sie<br>es erneut versuchen.                                                                                                    |

| Bereits vorhandenes Log gefunden | Entfernen Sie die vorherige Protokollerfassungsdatei<br>auf dem Switch.                                                                             |
|----------------------------------|----------------------------------------------------------------------------------------------------|
| Switch Dump Log Fehler           | Stellen Sie sicher, dass der Switch-Benutzer über<br>Protokollerfassungsberechtigungen verfügt. Beachten<br>Sie die oben genannten Voraussetzungen. |

# Konfigurieren Sie SNMPv3

Gehen Sie wie folgt vor, um SNMPv3 zu konfigurieren, das die Statusüberwachung des Ethernet-Switches (CSHM) unterstützt.

# Über diese Aufgabe

Mit den folgenden Befehlen wird ein SNMPv3-Benutzername auf Cisco 3232C-Switches konfiguriert:

- Für keine Authentifizierung: snmp-server user SNMPv3\_USER NoAuth
- Für \* MD5/SHA-Authentifizierung\*: snmp-server user *SNMPv3\_USER* auth [md5|sha] *AUTH-PASSWORD*
- Für MD5/SHA-Authentifizierung mit AES/DES-Verschlüsselung: snmp-server user SNMPv3\_USER AuthEncrypt auth [md5|sha] AUTH-PASSWORD priv aes-128 PRIV-PASSWORD

Mit dem folgenden Befehl wird ein SNMPv3-Benutzername auf der ONTAP-Seite konfiguriert: cluster1::\*> security login create -user-or-group-name *SNMPv3\_USER* -application snmp -authentication-method usm -remote-switch-ipaddress *ADDRESS* 

Mit dem folgenden Befehl wird der SNMPv3-Benutzername mit CSHM eingerichtet: cluster1::\*> system switch ethernet modify -device *DEVICE* -snmp-version SNMPv3 -community-or-username *SNMPv3\_USER* 

# Schritte

1. Richten Sie den SNMPv3-Benutzer auf dem Switch so ein, dass Authentifizierung und Verschlüsselung verwendet werden:

show snmp user

| <pre>(sw1)(Config)# snmp-server user SNMPv3User auth md5 <auth_password> priv aes-128 <priv_password></priv_password></auth_password></pre> |              |                        |                                   |
|----------------------------------------------------------------------------------------------------|--------------|------------------------|-----------------------------------|
| (sw1)(Config)# show snmp user                                                                                                    |              |                        |                                   |
| <br>SNMP USERS                                                                                                    |              |                        |                                   |
|                                                                                                    |              |                        |                                   |
| User<br>acl_filter                                                                                                    | Auth         | Priv(enforce)          | Groups                            |
| admin<br>SNMPv3User                                                                                                    | md5<br>md5   | des(no)<br>aes-128(no) | network-admin<br>network-operator |
| NOTIFICATION                                                                                                    | TARGET USERS | (configured for s      | sending V3 Inform)                |
|                                                                                                    |              |                        |                                   |
| User                                                                                                    | Auth         | Priv                   | -                                 |
| (swl)(Config)#                                                                                                    |              |                        |                                   |

2. Richten Sie den SNMPv3-Benutzer auf der ONTAP-Seite ein:

security login create -user-or-group-name <username> -application snmp -authentication-method usm -remote-switch-ipaddress 10.231.80.212

```
cluster1::*> system switch ethernet modify -device "sw1
(b8:59:9f:09:7c:22)" -is-monitoring-enabled-admin true
cluster1::*> security login create -user-or-group-name <username>
-application snmp -authentication-method usm -remote-switch
-ipaddress 10.231.80.212
Enter the authoritative entity's EngineID [remote EngineID]:
Which authentication protocol do you want to choose (none, md5, sha,
sha2-256)
[none]: md5
Enter the authentication protocol password (minimum 8 characters
long):
Enter the authentication protocol password again:
Which privacy protocol do you want to choose (none, des, aes128)
[none]: aes128
Enter privacy protocol password (minimum 8 characters long):
Enter privacy protocol password again:
```

3. Konfigurieren Sie CSHM für die Überwachung mit dem neuen SNMPv3-Benutzer:

system switch ethernet show-all -device "sw1" -instance

```
cluster1::*> system switch ethernet show-all -device "sw1" -instance
                                   Device Name: sw1
                                    IP Address: 10.231.80.212
                                  SNMP Version: SNMPv2c
                                 Is Discovered: true
   SNMPv2c Community String or SNMPv3 Username: cshm1!
                                  Model Number: N3K-C3232C
                                Switch Network: cluster-network
                              Software Version: Cisco Nexus
Operating System (NX-OS) Software, Version 9.3(7)
                     Reason For Not Monitoring: None <---- displays
when SNMP settings are valid
                      Source Of Switch Version: CDP/ISDP
                                Is Monitored ?: true
                   Serial Number of the Device: QTFCU3826001C
                                   RCF Version: v1.8X2 for
Cluster/HA/RDMA
cluster1::*>
cluster1::*> system switch ethernet modify -device "sw1" -snmp
-version SNMPv3 -community-or-username <username>
cluster1::*>
```

4. Stellen Sie sicher, dass die Seriennummer, die mit dem neu erstellten SNMPv3-Benutzer abgefragt werden soll, mit der im vorherigen Schritt nach Abschluss des CSHM-Abfragezeitraums enthaltenen identisch ist.

system switch ethernet polling-interval show

```
cluster1::*> system switch ethernet polling-interval show
         Polling Interval (in minutes): 5
cluster1::*> system switch ethernet show-all -device "sw1" -instance
                                   Device Name: sw1
                                    IP Address: 10.231.80.212
                                  SNMP Version: SNMPv3
                                 Is Discovered: true
   SNMPv2c Community String or SNMPv3 Username: SNMPv3User
                                  Model Number: N3K-C3232C
                                Switch Network: cluster-network
                              Software Version: Cisco Nexus
Operating System (NX-OS) Software, Version 9.3(7)
                     Reason For Not Monitoring: None <---- displays
when SNMP settings are valid
                      Source Of Switch Version: CDP/ISDP
                                Is Monitored ?: true
                   Serial Number of the Device: QTFCU3826001C
                                   RCF Version: v1.8X2 for
Cluster/HA/RDMA
cluster1::*>
```

# Copyright-Informationen

Copyright © 2024 NetApp. Alle Rechte vorbehalten. Gedruckt in den USA. Dieses urheberrechtlich geschützte Dokument darf ohne die vorherige schriftliche Genehmigung des Urheberrechtsinhabers in keiner Form und durch keine Mittel – weder grafische noch elektronische oder mechanische, einschließlich Fotokopieren, Aufnehmen oder Speichern in einem elektronischen Abrufsystem – auch nicht in Teilen, vervielfältigt werden.

Software, die von urheberrechtlich geschütztem NetApp Material abgeleitet wird, unterliegt der folgenden Lizenz und dem folgenden Haftungsausschluss:

DIE VORLIEGENDE SOFTWARE WIRD IN DER VORLIEGENDEN FORM VON NETAPP ZUR VERFÜGUNG GESTELLT, D. H. OHNE JEGLICHE EXPLIZITE ODER IMPLIZITE GEWÄHRLEISTUNG, EINSCHLIESSLICH, JEDOCH NICHT BESCHRÄNKT AUF DIE STILLSCHWEIGENDE GEWÄHRLEISTUNG DER MARKTGÄNGIGKEIT UND EIGNUNG FÜR EINEN BESTIMMTEN ZWECK, DIE HIERMIT AUSGESCHLOSSEN WERDEN. NETAPP ÜBERNIMMT KEINERLEI HAFTUNG FÜR DIREKTE, INDIREKTE, ZUFÄLLIGE, BESONDERE, BEISPIELHAFTE SCHÄDEN ODER FOLGESCHÄDEN (EINSCHLIESSLICH, JEDOCH NICHT BESCHRÄNKT AUF DIE BESCHAFFUNG VON ERSATZWAREN ODER -DIENSTLEISTUNGEN, NUTZUNGS-, DATEN- ODER GEWINNVERLUSTE ODER UNTERBRECHUNG DES GESCHÄFTSBETRIEBS), UNABHÄNGIG DAVON, WIE SIE VERURSACHT WURDEN UND AUF WELCHER HAFTUNGSTHEORIE SIE BERUHEN, OB AUS VERTRAGLICH FESTGELEGTER HAFTUNG, VERSCHULDENSUNABHÄNGIGER HAFTUNG ODER DELIKTSHAFTUNG (EINSCHLIESSLICH FAHRLÄSSIGKEIT ODER AUF ANDEREM WEGE), DIE IN IRGENDEINER WEISE AUS DER NUTZUNG DIESER SOFTWARE RESULTIEREN, SELBST WENN AUF DIE MÖGLICHKEIT DERARTIGER SCHÄDEN HINGEWIESEN WURDE.

NetApp behält sich das Recht vor, die hierin beschriebenen Produkte jederzeit und ohne Vorankündigung zu ändern. NetApp übernimmt keine Verantwortung oder Haftung, die sich aus der Verwendung der hier beschriebenen Produkte ergibt, es sei denn, NetApp hat dem ausdrücklich in schriftlicher Form zugestimmt. Die Verwendung oder der Erwerb dieses Produkts stellt keine Lizenzierung im Rahmen eines Patentrechts, Markenrechts oder eines anderen Rechts an geistigem Eigentum von NetApp dar.

Das in diesem Dokument beschriebene Produkt kann durch ein oder mehrere US-amerikanische Patente, ausländische Patente oder anhängige Patentanmeldungen geschützt sein.

ERLÄUTERUNG ZU "RESTRICTED RIGHTS": Nutzung, Vervielfältigung oder Offenlegung durch die US-Regierung unterliegt den Einschränkungen gemäß Unterabschnitt (b)(3) der Klausel "Rights in Technical Data – Noncommercial Items" in DFARS 252.227-7013 (Februar 2014) und FAR 52.227-19 (Dezember 2007).

Die hierin enthaltenen Daten beziehen sich auf ein kommerzielles Produkt und/oder einen kommerziellen Service (wie in FAR 2.101 definiert) und sind Eigentum von NetApp, Inc. Alle technischen Daten und die Computersoftware von NetApp, die unter diesem Vertrag bereitgestellt werden, sind gewerblicher Natur und wurden ausschließlich unter Verwendung privater Mittel entwickelt. Die US-Regierung besitzt eine nicht ausschließliche, nicht übertragbare, nicht unterlizenzierbare, weltweite, limitierte unwiderrufliche Lizenz zur Nutzung der Daten nur in Verbindung mit und zur Unterstützung des Vertrags der US-Regierung, unter dem die Daten bereitgestellt wurden. Sofern in den vorliegenden Bedingungen nicht anders angegeben, dürfen die Daten ohne vorherige schriftliche Genehmigung von NetApp, Inc. nicht verwendet, offengelegt, vervielfältigt, geändert, aufgeführt oder angezeigt werden. Die Lizenzrechte der US-Regierung für das US-Verteidigungsministerium sind auf die in DFARS-Klausel 252.227-7015(b) (Februar 2014) genannten Rechte beschränkt.

# Markeninformationen

NETAPP, das NETAPP Logo und die unter http://www.netapp.com/TM aufgeführten Marken sind Marken von NetApp, Inc. Andere Firmen und Produktnamen können Marken der jeweiligen Eigentümer sein.